```
サーバーに保存する
```

## 1

```
ランチャー画面で 🔮 (あんしんバックアップ)
```

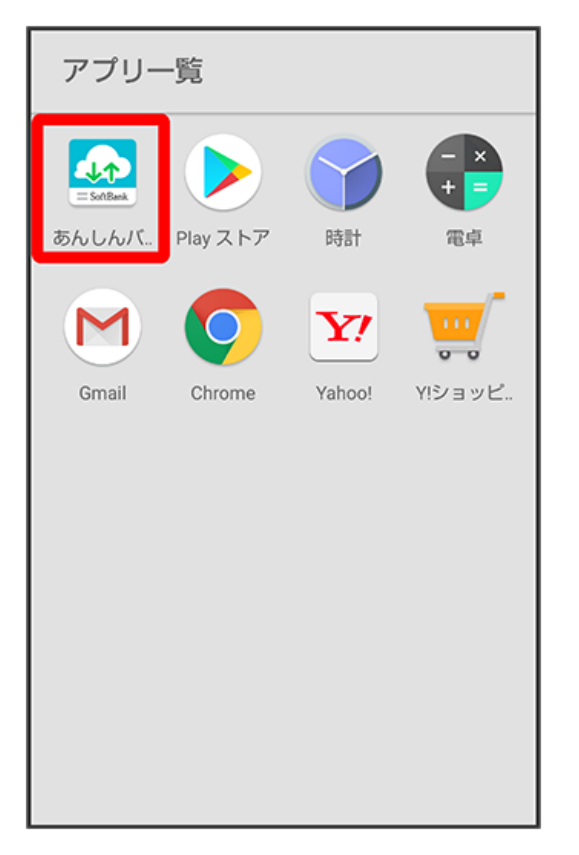

・確認画面が表示されたときは、画面の指示に従って操作してください。

## 2

「データの保存(バックアップ)

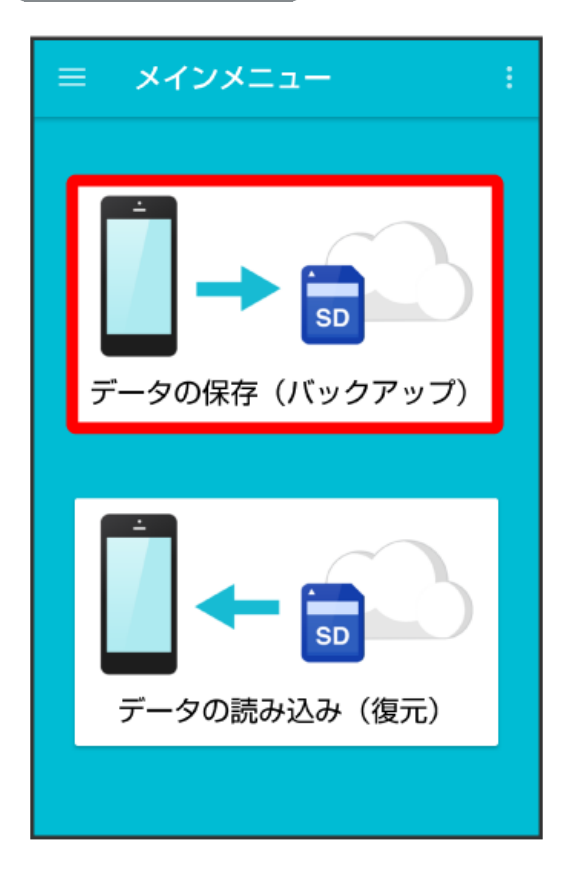

## 3

[サーバー]

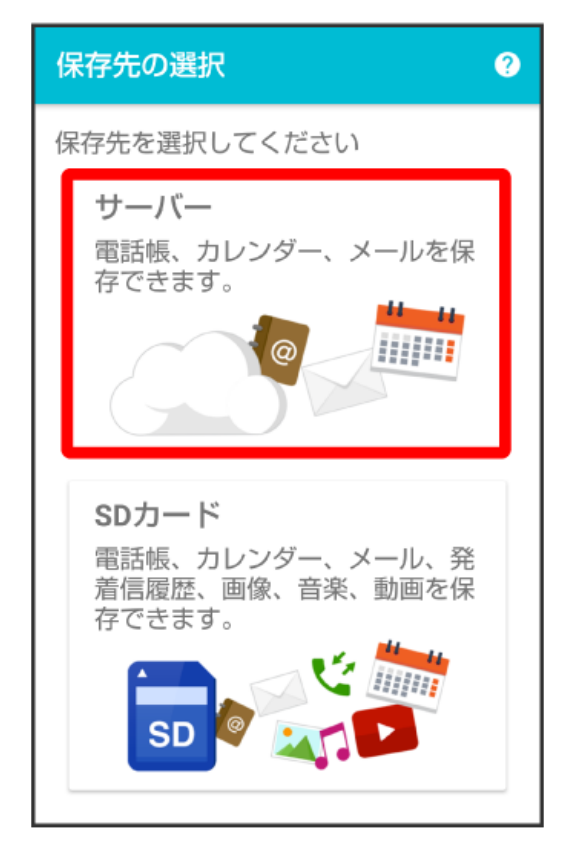

・認証画面が表示されたときは、電話番号とパスワードを入力して ログイン をタップし、 同意する をタップしてください。

4

保存する項目をタップ ( 🗹 表示)

| データの保存                                                                                     |  |
|--------------------------------------------------------------------------------------------|--|
| データを選択してください                                                                               |  |
| 7-9                                                                                        |  |
| @ 電話帳                                                                                      |  |
| 📩 カレンダー                                                                                    |  |
|                                                                                            |  |
|                                                                                            |  |
| メール                                                                                        |  |
| <b>メール</b><br>★ 受信メール                                                                      |  |
| <ul> <li>メール</li> <li>受信メール</li> <li>ご信メール</li> </ul>                                      |  |
| <ul> <li>メール</li> <li>受信メール</li> <li>送信メール</li> <li>ご信×ール</li> <li>デ 下書き・未送信メール</li> </ul> |  |

・タップするたびに、選択( 🗹 ) / 解除( 🗌 )が切り替わります。

・複数選択することもできます。

・「メール」の 🤍 をタップすると、メール内の項目をまとめて選択できます( 🖤 表示)。

実行

| データの保存       |   |
|--------------|---|
| データを選択してください |   |
| データ          |   |
| @ 電話帳        |   |
| 📩 カレンダー      |   |
|              |   |
|              | - |
| 📩 受信メール      |   |
| 📩 送信メール      |   |
| ➡ 下書き・未送信メール |   |
| 実行           |   |

- 🏁 保存が開始されます。
- ・確認画面が表示されたときは、画面の指示に従って操作してください。

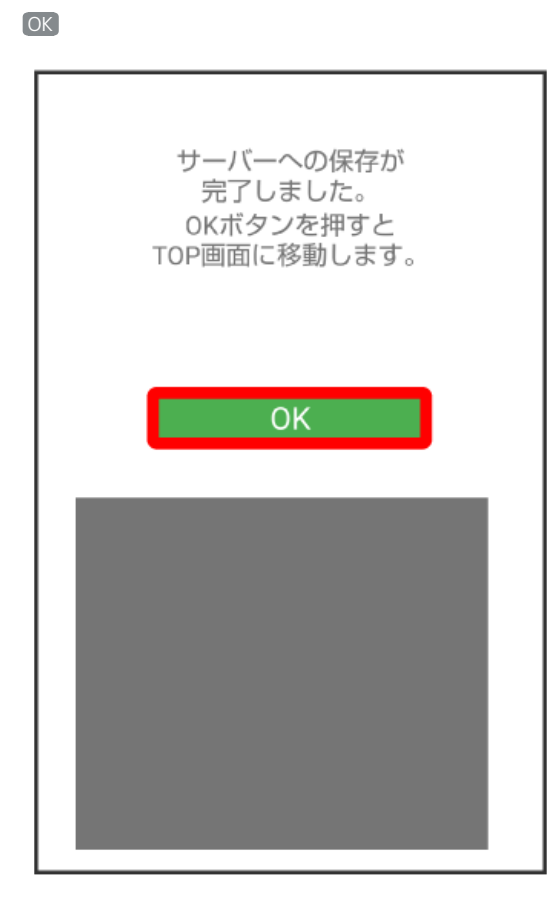

🏁 保存が完了します。

6

## あんしんバックアップ